Návod pre adminov, ale aj užívateľov stránky www.malyfutbal.sk Najprv sa musíte zaregistrovať, pokiaľ chcete prispievať do diskusie, prihlásiť ligu, družstvo do SZMF, prípade ligu napr. na Majstrovsrtvá Slovenska v malom futbale. Prihlásiť sa môžete, nemusíte čakať na povolenie registrácie. Len treba najprv reštartovať prehliadač, aby bola zmena zaznamenaná (FS). Aby ste zjednodušili komunikáciu, a chcete následne po registrácii svojej osoby prihlásiť ligu do SZMF, alebo družstvo do svojej ligy, vytvorte si nick podľa názvu ligy (ak chcete prihlásiť ligu), alebo podľa názvu družstva + skratka mesta odkiaľ pochádzate Ak chcete zagistrovať ligu z Martina navrhujeme nick: mfmartin Napr. Ste z Partizánskeho a chcete registrovať družstvo, ktoré je z Partizánskeho a Vase družstvo sa volá FC Mendeji, navrhujem nasledovný nick: fcmendejiPE Ak vo Vašom meste je registrovaná liga a ešte nie ste členom tejto ligy, bude preposlaná Vaša požiadavka adminovi príslušnej ligy. Ak vo Vašom meste neexistuje liga malého futbalu, takouto formou môžete pripraviť podmienky pre jej vznik. Ak sa v danom meste, kde sa liga malého futbalu ešte nehraje a zaregistrujú sa minimálne traja židatelia o vytvorenie ligy malého futbalu, bude všetkým trom družstvám navrhnutý vznik ligy pozostávajúcej z troch mužstiev. Regiastrovanie nového užívateľa, alebo budúceho admina ligy, družstva. MALÝ FUTBAL f Ak ste už zaregistrovaný a zabudli ste svoj nick alebo heslo, klikom sa otvorí okno kde satčí zadať e-mailovú adresu, ktorá bola Prihlásenie použitá pri registrácii. Na uvedený e-mal Vám príde názov účtu to a heslo ožte Vaše užívateľsk Registrovat' ak ešte ne a nové heslo. Následne na to si ho zmeňte. te vyty · Obnovit' heslo al the zabudli heslo. Užívateľské meno C Zapamätat? Prihlásiť Zmena hesla na účte. Kanonieri 1. BLMF Potvrden Aktivne H 1 2 3 4 10 - H Záznamy 1 - 10 z 34 G V Ukážka stranky adminov ligy Me... × 10 (D) Top Deve ÷ 2 ☆ 5 14 - 48 PR = ako to vidí admin stránky (liga, družstvo) (3) . MALÝ FUTBAL vstvá Európy v maj Tabuľky Poradie strelcov výsledkov zo zápasov) MALY F (družstva) nzori Vyhľ dávanie M - 13 11 11 sledky Vý č novia M Di kusia e á, foti ry,dokumenty n K ntakt Kalendár Správa ligy Správa Ihrísk práva zápasov

va družst

Samostatná stránka ligy, alebo súťaže,

Bočné menu pre administrátorov

Okno pre sponzorov a partnerov ligy

Tlačitlo pre vstup admina ligy (družstva) do úprav okna pre sponzorov a paertnerov.

Okno s výsledkami aktálnej súťaže

Výsledky zápasov (pre admina aj pre zapisovanie

Okno so zoznamom členov ligy (družstva).

Tlačidlo pre admina na správu členov ligy

### Registrovanie družstva a hráčov:

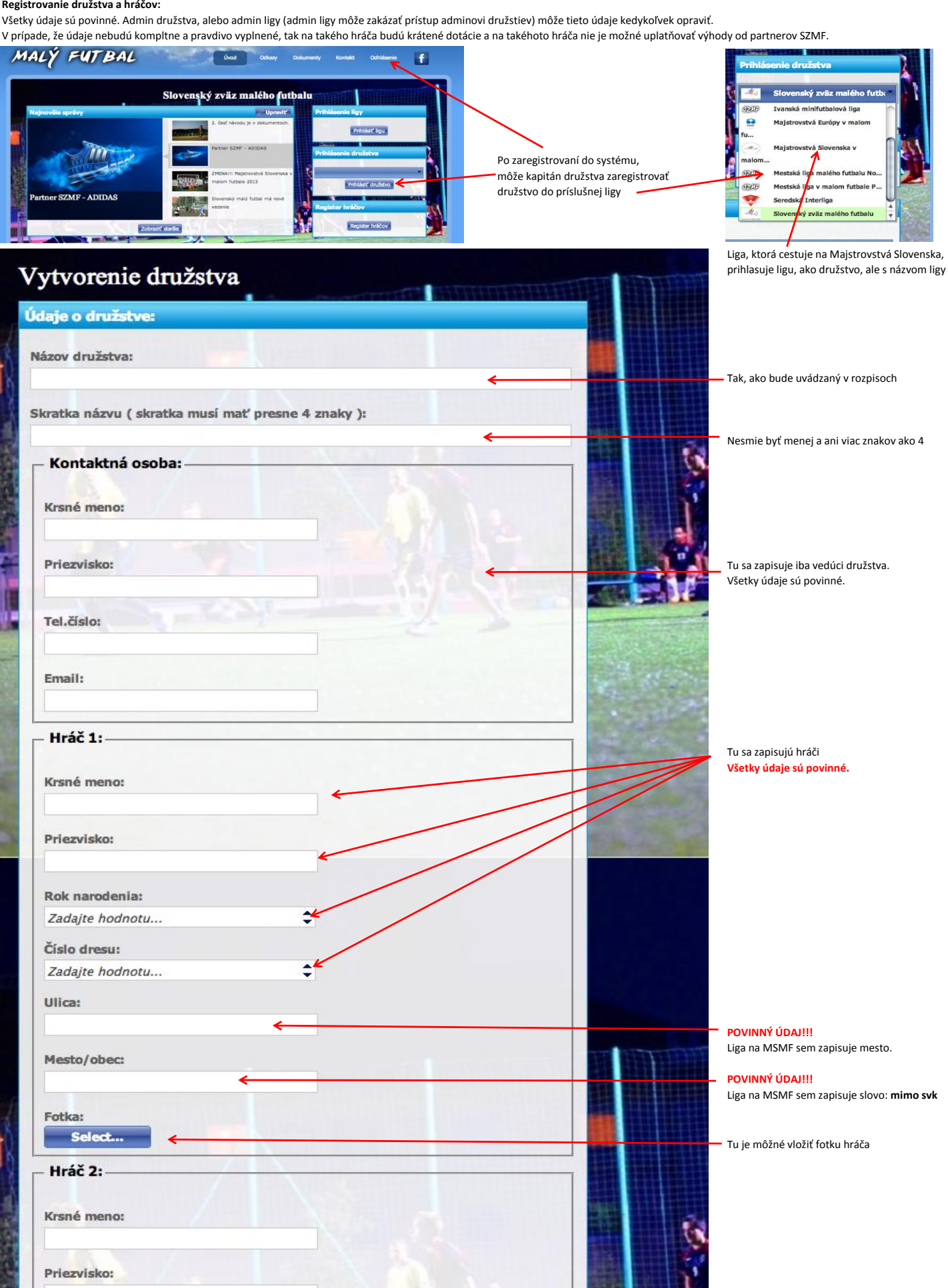

Ak vedúci družstva je aj katívny hráč, zapíše sa do registra rovnako ako hráč.

Pri prvotnej registrácii systém umožní zapísať maximálne 6 hráčov.

Po registrácii, je potrebné počkať na potvrdenie od admina ligy, alebo stránky a potom po vstúpe do zoznamu hráčov, doplniť súpisku. Logo a fotka družstva sú nepovinné prílohy (na všetkých úrovniach stránky)

M e n u

M e n u Samostatná stránka ligy, alebo súťaže, ako to vidí bežný užívateľ (aj registrovaný)

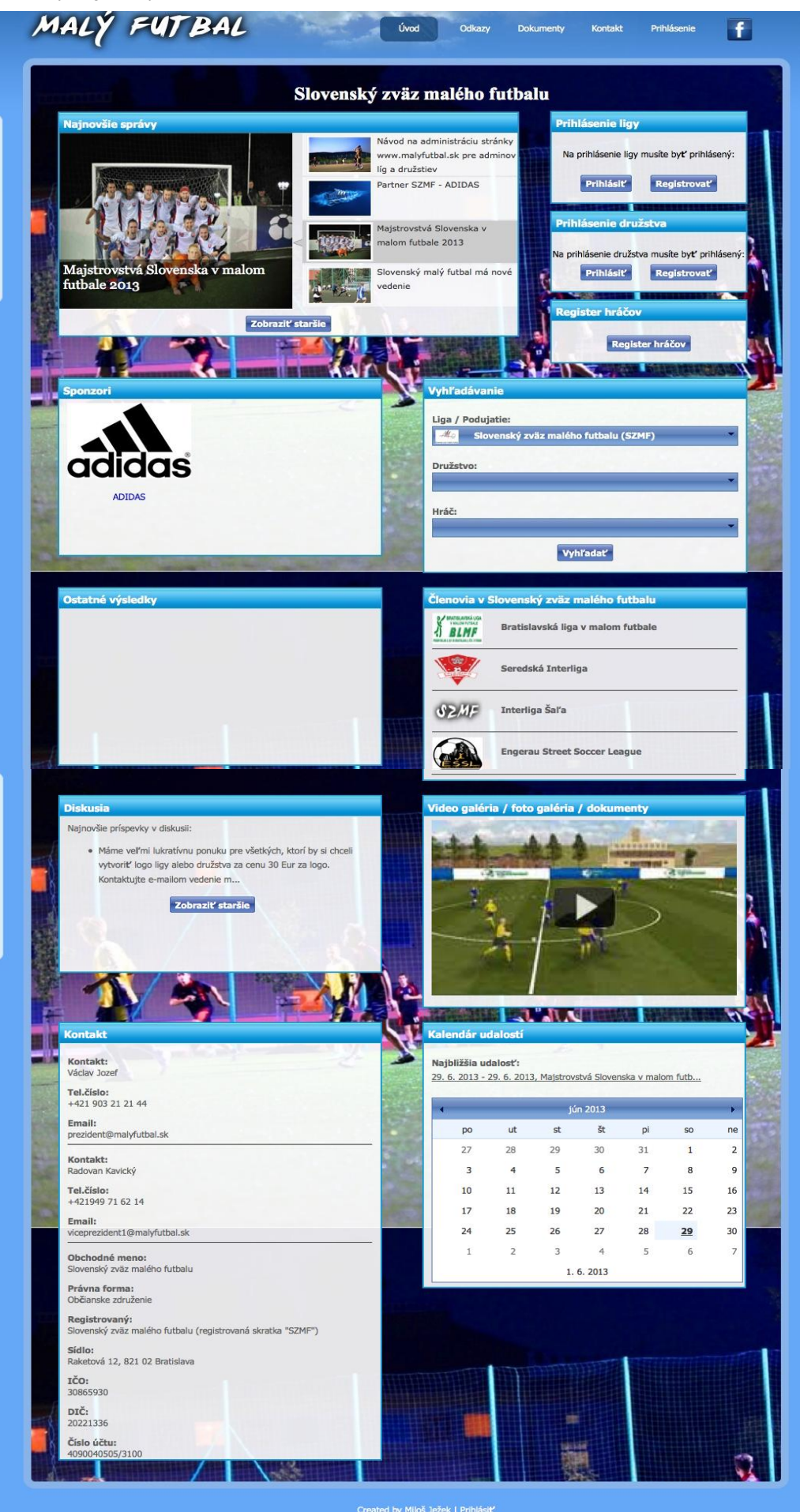

Stránka ligy (nadradená 1. a 2. lige)

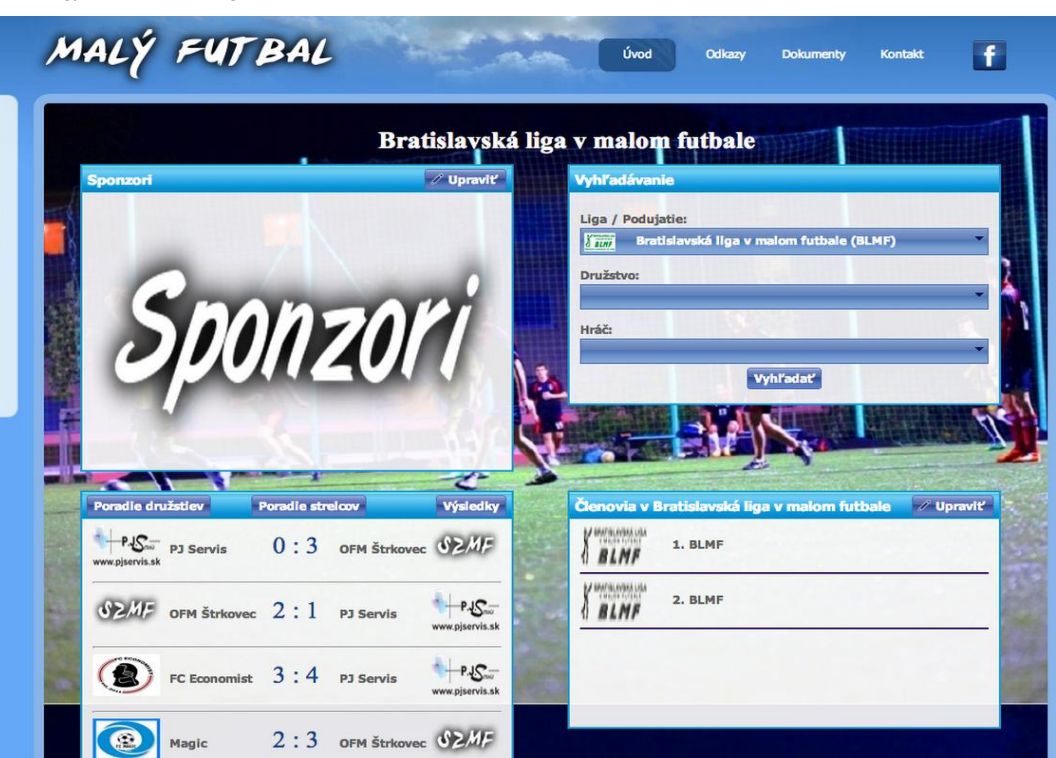

Vytvorenie podligy a preusporidaanie mužstiev do 1. a 2. ligy. Tu môže aj admin ligy registrovať družstvá a nemusí čakať na registráciu od kapitánov družstiev.

| Administrácia ligy    |                                    |             |                                                                                                |
|-----------------------|------------------------------------|-------------|------------------------------------------------------------------------------------------------|
| Užívateľské meno      | Email                              |             |                                                                                                |
| administrator         | milos.jezek@gmail.com              | ×           | N                                                                                              |
| BLMF                  | jozefvaclavabc@gmail.com           | ×           |                                                                                                |
| 9                     |                                    |             |                                                                                                |
| and the factor        |                                    |             | Pridanie admina stránky pre ligu (rovnako je to možné aj pre admina družstva.                  |
| -                     |                                    | 2           | Po výbere admina ho treba potvrdiť tlačidlom Pridať                                            |
| Pridat'               |                                    |             |                                                                                                |
| Votwalt' podligu      | Arbuarit' družetvo () Provenostada |             |                                                                                                |
| vycrone poungo        | Prodeportada                       |             | 8                                                                                              |
|                       |                                    |             |                                                                                                |
| रो BLMF               |                                    |             | Milesto na vkladanie loga (družstva)                                                           |
|                       |                                    | -           |                                                                                                |
| Select                |                                    | Zmeni       | Potvrdit vložené logo                                                                          |
| Powolit' diskusiu lon | pro administrátorou                | Nachrolit   | Pokiaľ chce admin ligy zamedziť družstvám, aby boli adminom svojho družstva a aby ktokoľvek    |
| Povont alskusiu ien   |                                    | N Ser Carlo | mohol prispievať do ligovej diskusie, stačí kliknúť do prázdneho okienka a potvrdí nastavenie. |

Zaregistrovaná je len základná liga Do tejto ligy sa registrujú družstvá bez ohľadu na to, či sú z 1. alebo 2. ligy Admin vytvorí podligy a do týchto podlíg presunie družstvá podľa aktuálneho poradia. Družstvá medzi ligami sa presúvajú pomocou myši stačí kliknúť ľavým tlačítkom na družstvo, ktoré chcete presunúť, podržať a pohybom ruky požadovaným smerom presunúť družstvo.

Družstvo po zaregistrovaní do ligy (napr. Bratislavská liga v malom futbale) je automaticky umiestnené v základnej lige Admin ligy presunie družstvo do podligy podľa príslušnosti k lige.

Pred registráciou mužstiev

Po registrácii nových družstiev (na stránke budú pod názvom ligy) Pred novou sezénou, kde dve družstvá pribudli (červenou) jedno postúpilo a vypadlo do nižšej súťaže (fialová)

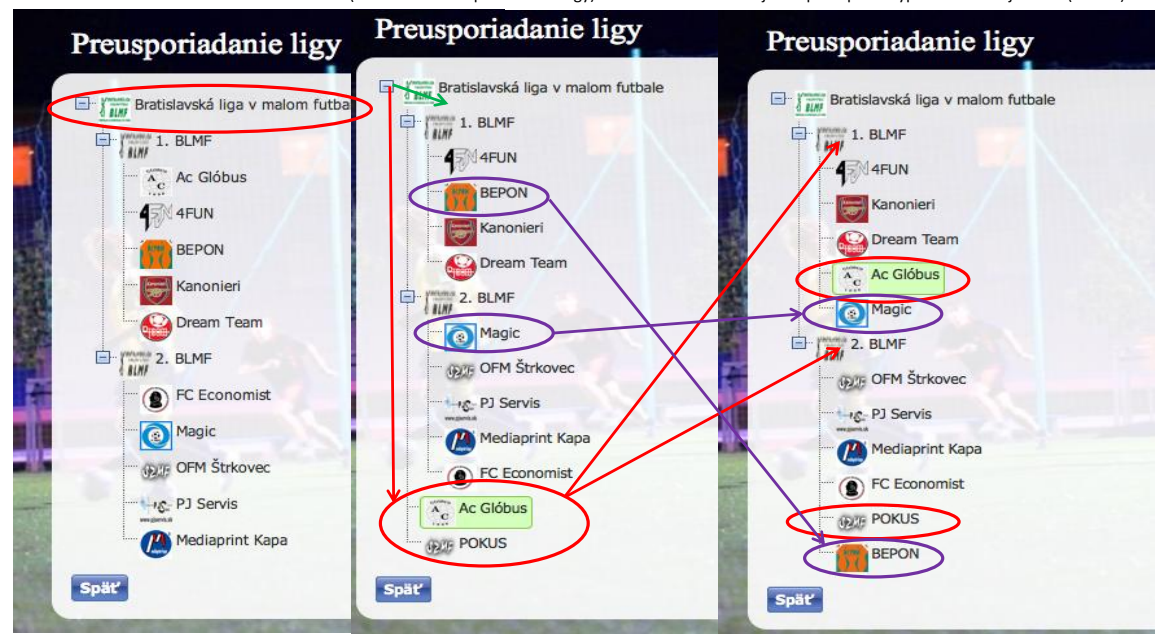

Keď je ukončneá registrácia mužstiev, môžete veľmi jednoducho vytvoriť rozpis zápasov na celú sezónu. Treba zadať počet kôl, t.j. koľko krát sa stretne každý s každým v ročníku (v lige je 13 mužstiev, a keď sa hrá systémom jeseň - jar, a družstvá sa strtnú vo vzájomných zápasoch 2x, zadajte číslo 2. Ak zadáte hodnotu 1, znamená to že v ročníku odohrajú mužstvá každý s každým iba jeden vzájomný zápas.

Rozpis zápasov sa tvorí zvlášt v prvej a zvlášť v druhej lige.

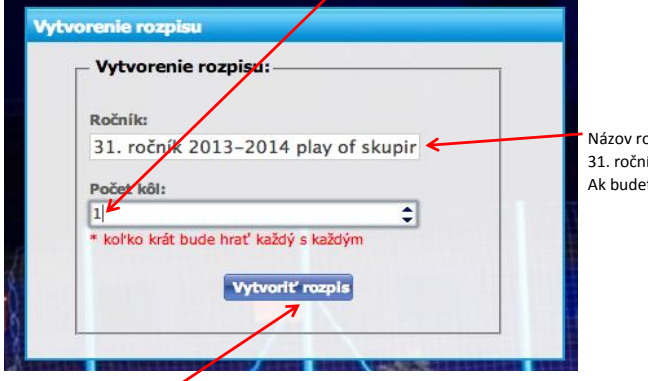

Názov ročníku môžete zadať podľa seba: 31. ročník 2013-2014 Ak budet harť play off na konci sezóny, lepšie je play off vytvoriť, ako podligu...

Po zadaní príkazu na vytvorenie rozpisu sa vytvorí automaticky rozpis zápasov, ak je všetko v poriadku, kliknete na spodnú časť a uložíte rozpis...

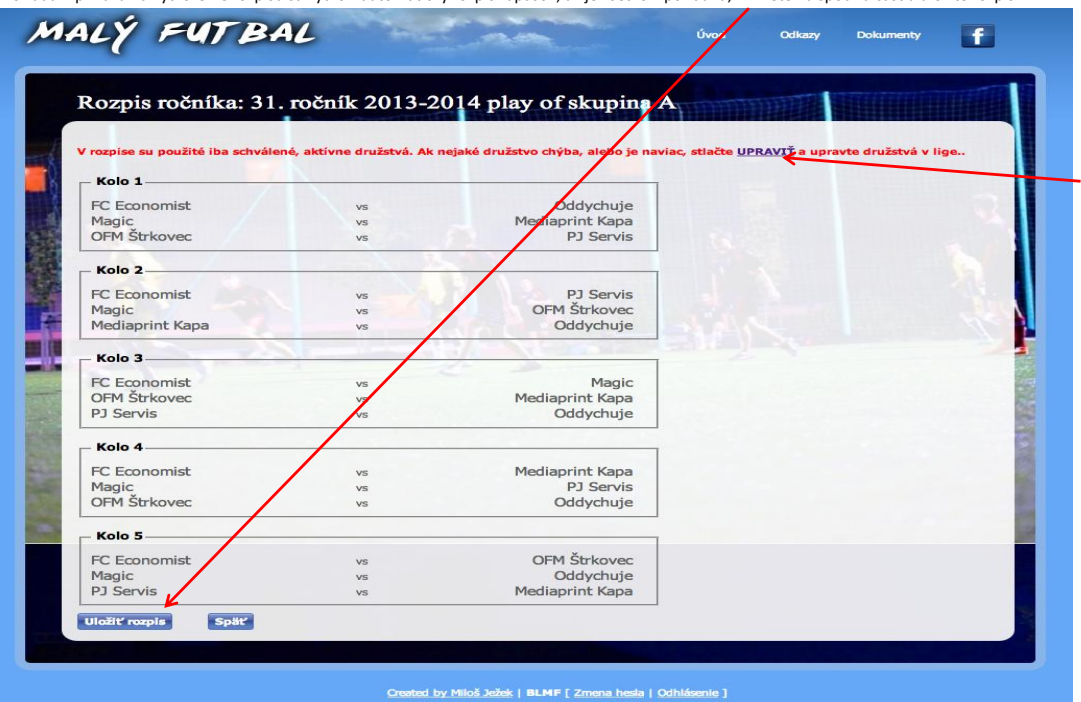

Môže sa stať, že ste zabudli potvrdiť prihlásené družstvo, alebo ste nepresunul nejaké družstvo do tejto ligy. V tom prípade pred uložením kliknite na UPRAVIŤ. Ak rozpis potvrdíte je možné dopísať do rozpisu zabudnuté družstvo, alebo pripísať dodatočne prijaté družstvo (deje sa tak najmä vtedy, keď sa vytvára nová liga) v inom okne. Po zadaní príkazu Uložiť rozpis, sa vytvorí okno na dopísanie časového harmonogramu zápasov a miesta konania zápasov (pokiaľ sa liga hraje na viacerých ihriskách).

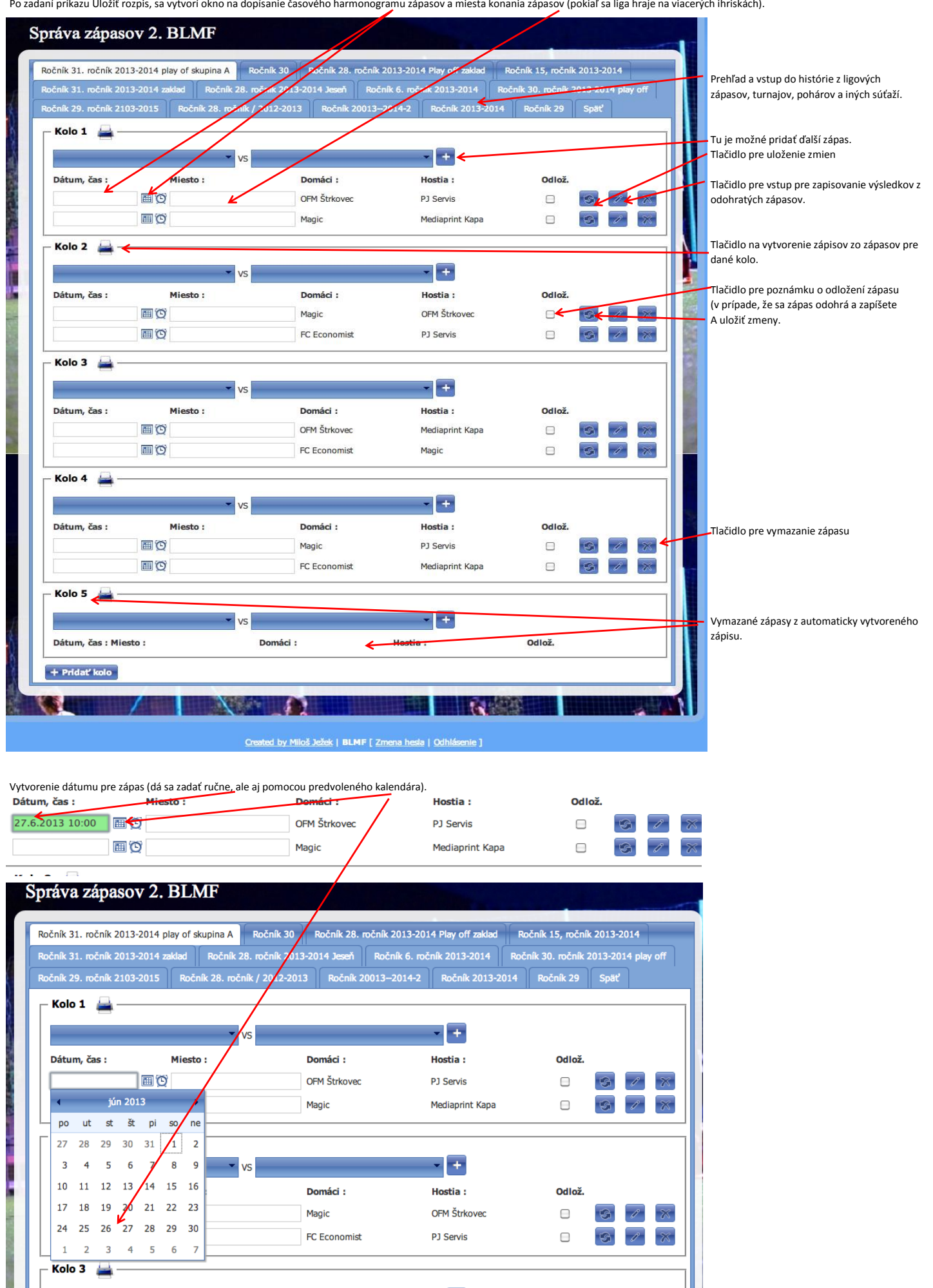

- +

Zapísanie času pre začiatok zápasu (ručne vypísať, alebo môžete použiť predv<u>ole</u>ný čas, ktorý však dáva ponuku iba každých 30 minút).

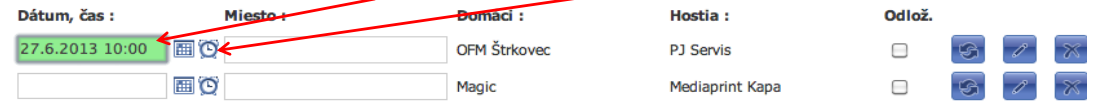

Zápis miesta pre konanie zápasu (Sem môžete zapísať adresu ihriska, ake je ihrisko rozdelené na viac častí, môžete uviesť aj časť ihriska, prípadne aj delegovať rozhodcu.

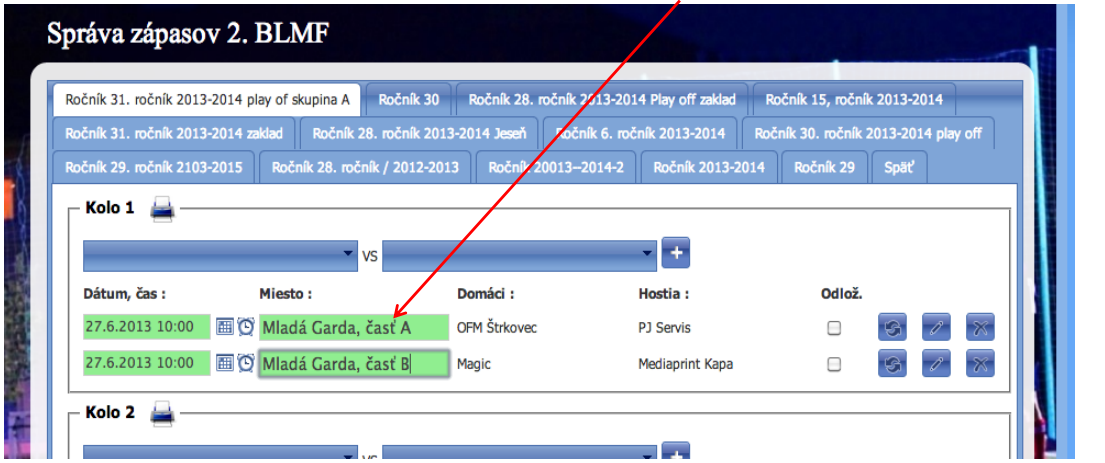

### Príklady Miesto:

.. .

"Kalman, Fučíkova 13, PE, B"

Kalman = meno rozhodcu (môžu byť použité aj predom dohodnuté skratky Kalman Jozef = KJ)

Fučíkova 13, PE = ulica č. v obci Partizánske

B - ihrisko B (ak je jedno ihrisko rozdelené na tri časti)

Názov potom môže byť napríklad v tvare: "KJ, Fučíkova 13, PE, B"

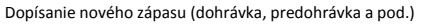

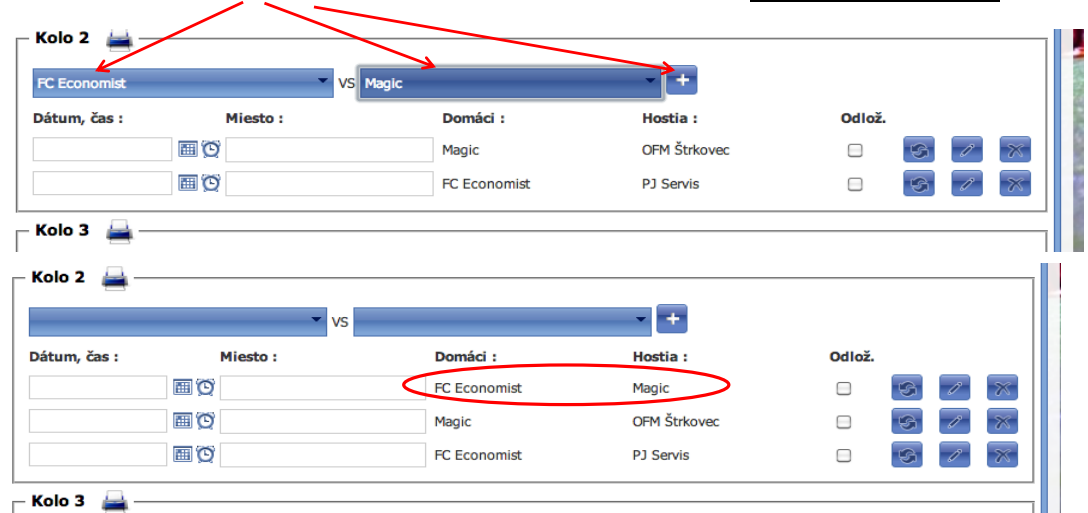

## Zápis zo zápasu:

Do zápisu sa automaticky umiestni logo ligy, ktoré ste uložili pri registrácii a všetky údaje o zápase.

Vygenerovaný zápis je možné exportovať na vybraný formát, aby sa ešte dodatočne dal upraviť podľa iných špecifických podmienok.

| 🔿 🔿 🔿 🎑 Roundcube | Webn 🗙 🎧 Roundcube Webn 🗙 🕃 Slovenský z                                                                                                    | zväz m X 🕢 New Tab 🛛 X              | Zoznam zápasov 🗙 🕃 Vytvor                | enie zápist 🗙 🕂 🍤 ★ 🗮 |
|-------------------|----------------------------------------------------------------------------------------------------|-------------------------------------|------------------------------------------|-----------------------|
| ← → 2 ☆ +         | Comparison maintenance and management and management and mana | hReport?matchId=1442                |                                          | •                     |
|                   | z 1 >> < Exportovať do zvoleného formátu<br>Acrobat (PDF) file<br>CSV (comma delimited)<br>Excel 97-2003<br>Rich Text Format<br>TIFF file<br>Web Archive                                                                                                    | Exportovat 🚱 🙉 🖶                    | Mo                                       |                       |
|                   | EMF                                                                                                    | ápis zo stretnutia                  | Slovenský zväz malého fut                | polu                  |
|                   | Bratisla                                                                                                    | avská liga v malom futba            | le                                       |                       |
|                   | Ročník/Sezóna: 31. ročník 2013-2014<br>Adresa:<br>Dátum:                                                                                                    | 4 Zāpas číslo: 1442<br>Začiatok záj | 2. BLMF .liga<br>2. kolo<br>basu o: hod. |                       |
|                   | Domáci<br>Magic                                                                                                    | Ho<br>OFM Š                         | estia<br>trkovec                         |                       |

Veľké ihrisko rozdelené na tri časti.

Vygenerovaný zápis (v pôvodnom formáte):

1. Logo a ostatné údaje sú doplnené automaticky zo systému.

2. V spodnej pravej strane zápisu je QR kód, ktorý adminovi ligy pomôže s I-podom, alebo mobilom otvoriť okno na zapísanie výsledku.

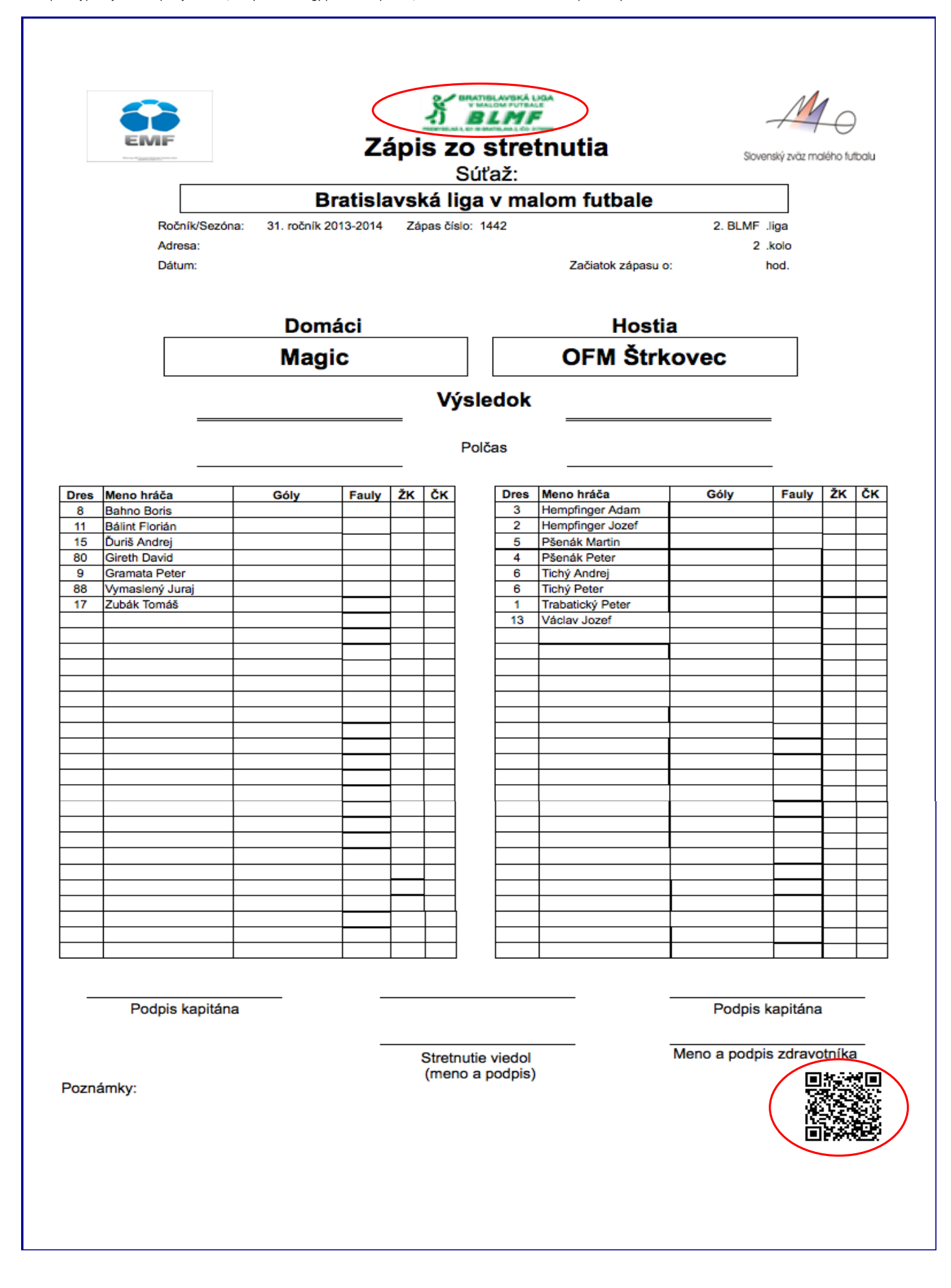

#### Zapisovanie výsledkov zo zápasov:

Do okna na zapisovanie výsledkov zo zápasov je možné sa dostať tromi spôsobmi (prístup má iba admin stránky). 1. Cez QR kód, ktorý sa nachádza na zaápisoch zo zápasov vygenerovaných systémo stránky.

2. Cez výsledky zápasov na stránke

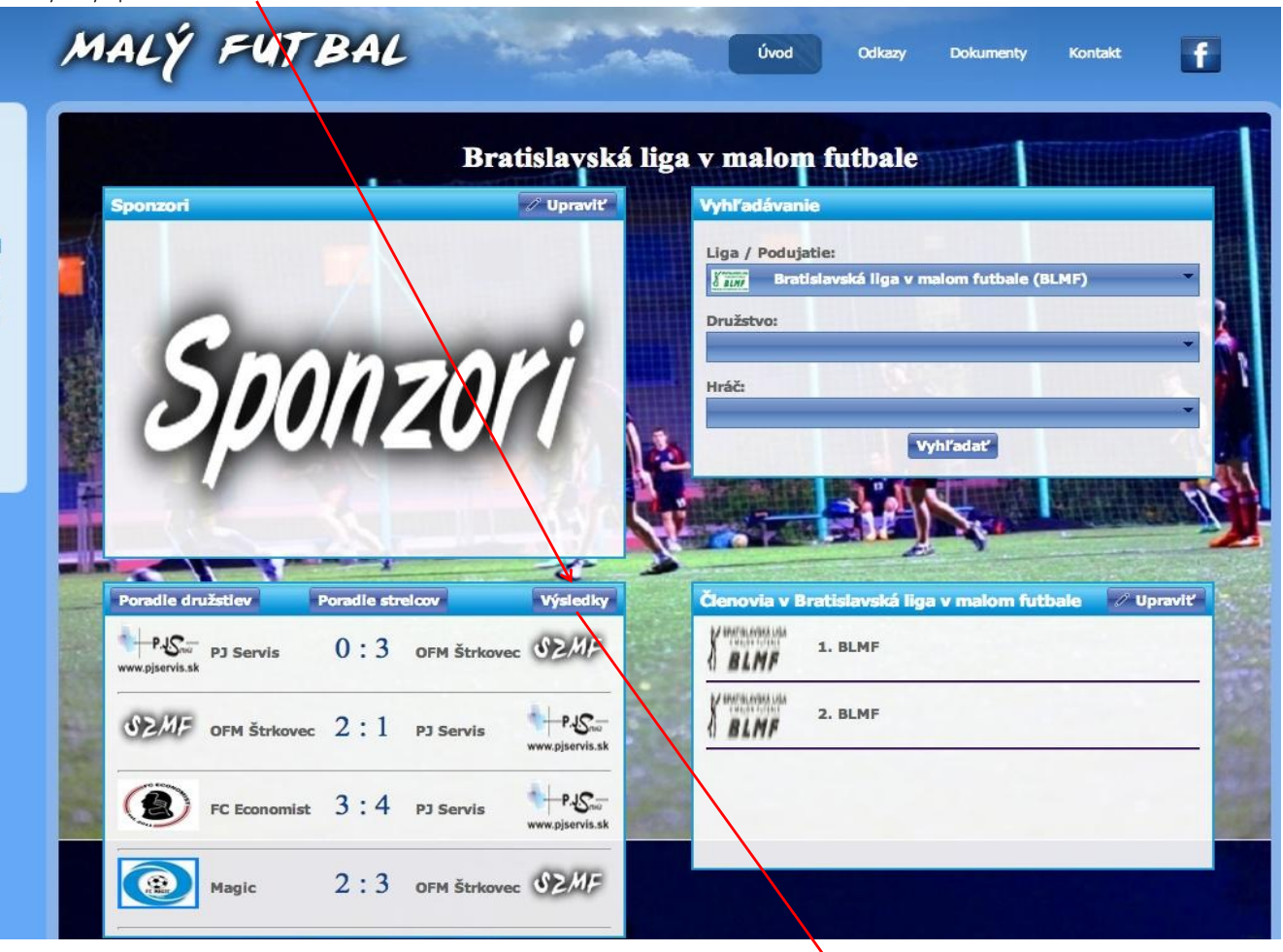

| Zoznar   | n zápa  | asov                   |                 |              |        |                           |                 |                  |               |
|----------|---------|------------------------|-----------------|--------------|--------|---------------------------|-----------------|------------------|---------------|
| Sezóna : | 31. roč | ník 2013-2014          | play of skupina | A T          | → Екро | ortovať s detaila         | mi 🕞 Exporto    | vať bez dytailov |               |
| Kolo:    |         |                        |                 |              |        |                           |                 | $\setminus$      |               |
| 1 2      | 3 4     | Späť                   |                 |              |        |                           |                 |                  |               |
| 2. BLM   | F:      |                        |                 |              |        |                           |                 | Vygenero         | vať zápi:     |
| 27.6.201 | 3 10:00 | Mladá Garda,<br>časť A | SEMF            | OFM Štrkovec | VS     | P.J.S.<br>www.pjservis.sk | PJ Servis       | Neodohratý       | <u>ل</u> ا ھے |
| 27.6.201 | 3 10:00 | Mladá Garda,<br>časť B | (Construction)  | Magic        | VS     | <b>Printegia</b> large    | Mediaprint Kapa | Odložený         | -             |

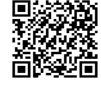

3. Cez správu zápasov:

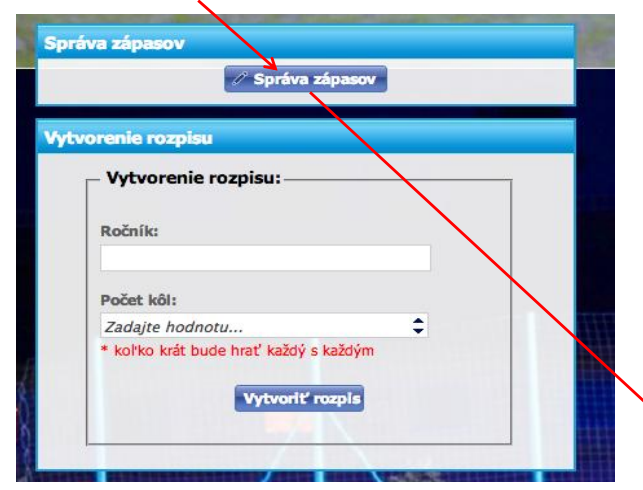

# Správa zápasov 2. BLMF

 Ročník 31. ročník 2013-2014 play of skupina A
 Ročník 30
 Ročník 28. ročník 2013-2014 Play off zaklav
 Ročník 15, ročník 2013-2014

 Ročník 31. ročník 2013-2014 zaklad
 Ročník 28. ročník 2013-2014 Jeseň
 Ročník 6. ročník 2013-2014
 Ročník 30. ročník 2013-2014

 Ročník 29. ročník 2013-2015
 Ročník 28. ročník / 2012-2013
 Ročník 20013-2014-2
 Ročník 2013-2014
 Ročník 29

| Dátum, čas :     | Miesto :    | Domáci :      | Hostia :             | Odlož. |  |
|------------------|-------------|---------------|----------------------|--------|--|
|                  | <u> </u>    | OFM Strkovec  | PJ Servis            |        |  |
|                  | (Q)         | Magic         | Mediaprint Kapa      |        |  |
| Kolo 2 🚔 –       |             |               | land and             |        |  |
|                  | ▼ VS        |               | - +                  |        |  |
| Dátum, čas :     | Miesto :    | Domáci :      | Hostia :             | Odlož. |  |
|                  | E O         | Magic         | OFM Štrkovec         |        |  |
|                  | )<br>D<br>M | FC Economist  | PJ Servis            |        |  |
| Kolo 3 🚔 –       |             |               |                      |        |  |
|                  | ▼ VS        |               |                      |        |  |
| Dátum, čas :     | Miesto :    | Domáci :      | Hostia :             | Odlož. |  |
|                  |             | OFM Štrkovec  | Mediaprint Kapa      |        |  |
|                  | m 🛛         | FC Economist  | Magic                |        |  |
| Kolo 4 🚇 -       |             |               |                      |        |  |
|                  |             |               |                      |        |  |
| Dátum Xora       | VS          | Demási        |                      | 0.41-ž |  |
| Datum, cas :     | miesto :    | Magic         | Pl Servis            |        |  |
|                  |             | FC Economict  | Mediaprint Kana      |        |  |
|                  |             | i e Economist | пестерник кара       |        |  |
| Kolo 5 🚔 –       |             |               | Interior in a second |        |  |
|                  | ▼ VS        |               | - +                  |        |  |
| Dátum, čas : Mie | esto :      | Domáci :      | Hostia :             | Odlož. |  |
| + Bridat' kole   |             |               |                      |        |  |
| T Pridat Koro    | /           |               |                      |        |  |

← → 2 ☆ り ☆ ht ★ 🛃 Google M Gmail 🖪 F

nský zväz malé... 🛪 😨 Pris

3

× 🚯 Správa zápasov 🛛 🖬 (1) Páči sa

SZMF

Pšenák Peter

Tichý Andre

lichý Pete

\$

\$

2014 play of ski

0 \$

11 12

7:5

\$

\$

Filmel Igo

Goffa tin

15

Logo, alebo vlajka, družstvo (štát), liga, názov ligy, miesto zápasu, ročník, prípadne meno (skratka) rozhodcu, súpiska aktívnych hráčov, sa prenáša z rozpisu zápasov.

Zapisovanie gólov je možné vytvárať priamym zápisom do okna G, alebo pridávaním a uberaním čísiel v okne.

Zapisovanie kariet sa ralizuje kliknutím do príslušného políčka.

4

V prípade, že v lige sa evidujú aj fauly hráčov, zapisujú sa rovnako, ako góly (ostávajú v štatistikách hráčov na osobnej karte hráča).

Po zápísaní výsledkov ich treba potvrdiť uložením.

Ak je zápas kontumovaný treba najprv vybrať družstvo, ktoré zápas vyhralo.

Potom je potrebné určiť počet gólov kontumácie

V prípade, že sa zápas odohral a zápas a bol kontumovaný, góly sa môžu zapísať. Systém nezapíše góly družstvu, ktoré zápas prehralo (aj keď sú zapísané do systému, pretože ak disciplinárna komisia zruší dodatočne kontumáciu, stačí sa neskôr vrátiť do zápisu, klinúť na tlačidlo "Zrušiť kontumáciu"" a čím sa kontumácia zruší a uloží sa výsledok zápasu a aj góly všetkých strelcov zápasu), avšak zapíše góly družstvu, ktoré zápas vyhralo.

Kontumovaný zápas (všetky góly sú zapísané, uložené a potom sa záapas kontumoval

・ シ ご 合 ウ ・ Google ト \_ 0 × E\$ - 28-P & . = MALY FUI BAL f P.IS. SZMF 7:5 OFM -Uložiť

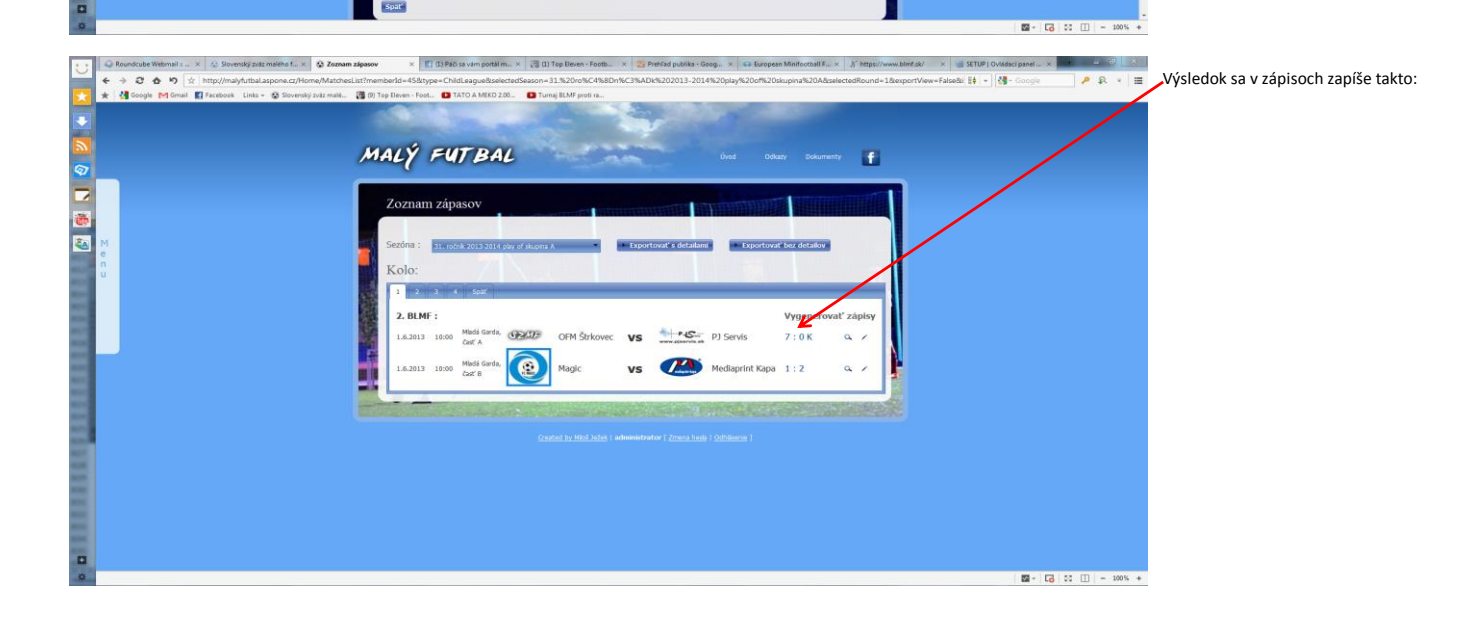

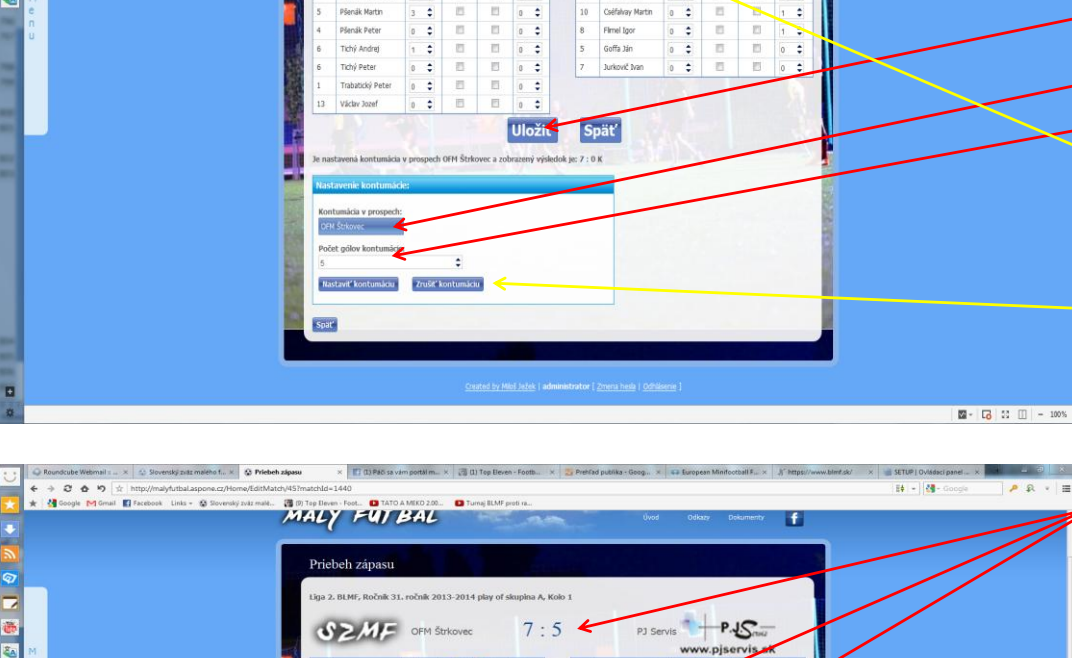

Novinky môže upravovať iba admin webovej stránky. Tu admini ligy a ani admini družstiev zmeny vykonávať nemôžu.

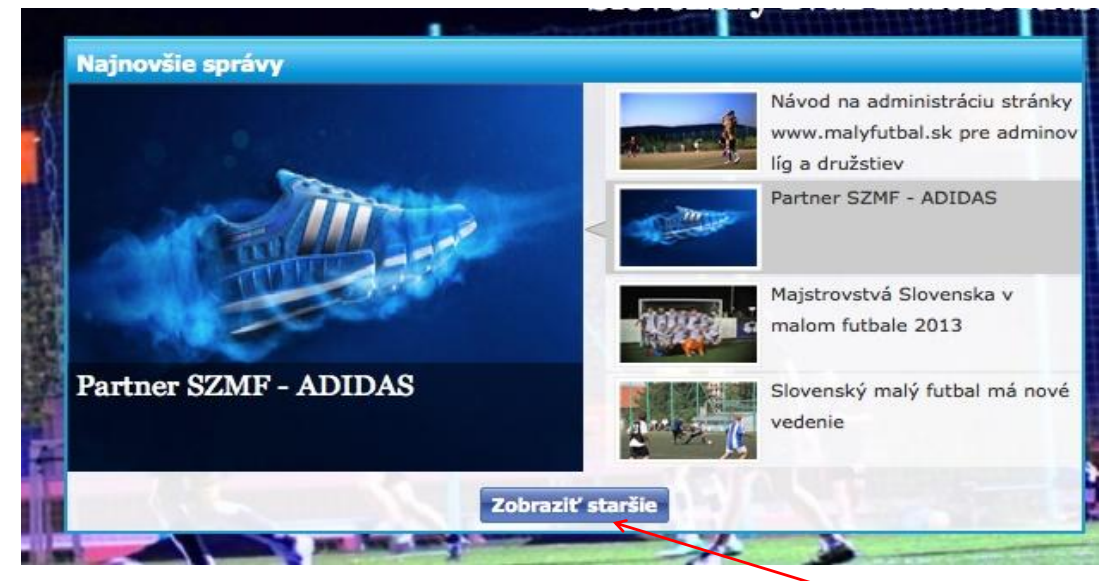

V novinkách sa prelínajú len posledné štyri najaktuálnejšie novinky. Staršie novinky je možné prezerať ...

| Správy       |                                                                              |                   |
|--------------|------------------------------------------------------------------------------|-------------------|
| Ukážka       | Abstrakt                                                                     |                   |
|              | Návod na administráciu stránky www.malyfutbal.sk pre adminov líg a družstiev |                   |
| - Marine     | Partner SZMF - ADIDAS                                                        |                   |
|              | G Majstrovstvá Slovenska v malom futbale 2013                                |                   |
|              | Slovenský malý futbal má nové vedenie                                        |                   |
|              | Majstrovstvá Európy 2013 "MiniEuro 2013 Grecko - Kreta"                      |                   |
| 7            | Prezident WMF                                                                |                   |
| <b>S</b> H 4 |                                                                              | Záznamy 1 - 6 z 6 |

Doplnenie údajov na stránke pre ligy (netýka sa družstiev):

| Kontakt:      |                       |            |                          |      |         |                                                                                                    |         |
|---------------|-----------------------|------------|--------------------------|------|---------|----------------------------------------------------------------------------------------------------|---------|
| Právna forma  | a:                    |            |                          |      |         |                                                                                                    |         |
| Občlanske zdi | ruženie - neregistrov | rané       |                          | -    |         |                                                                                                    |         |
| Obchodné m    | eno:                  |            |                          |      |         |                                                                                                    |         |
| 2. BLMF       |                       |            |                          |      | 12 JAN  |                                                                                                    |         |
| Registrovany  | h: /                  |            |                          |      | 1923    |                                                                                                    |         |
|               |                       |            |                          |      | 1, 1    |                                                                                                    | XI.     |
| Sídlo:        |                       |            |                          |      | 4, 3    |                                                                                                    | 19      |
|               |                       |            |                          |      | Alla Le |                                                                                                    | ne      |
| ICO:          |                       |            |                          | 100  |         | Construction of the second second sec |         |
| DIČ           |                       |            |                          |      |         | and the second                                                                                                    |         |
| DIC.          |                       |            |                          | -    |         |                                                                                                    |         |
| Číslo účtu:   |                       |            |                          |      |         |                                                                                                    | and the |
|               |                       |            |                          |      |         |                                                                                                    |         |
|               |                       |            |                          | 5.5  |         |                                                                                                    | 1000    |
| + Nový ko     | ntakt                 | Tel Áíde   | 5                        | 1000 |         |                                                                                                    |         |
| PIICZVISKO    | Kishe meno            | Tel.claio  | Lindi                    |      |         |                                                                                                    |         |
| Fedorčák      | Pavol                 | 0944320326 | jozefvaclavabc@gmail.com | × 1  |         | in the state                                                                                                    |         |
|               |                       |            |                          | _    |         |                                                                                                    |         |

Ak je liga registrovaná, ako právny subjekt

Sídlo podľa zápisu z regiastra

Nepovinné.

Sem sa dopisuje vedenie ligy, prípadne členovia disciplinárnej komisie a pod.

Pracueje sa na tom, že tu dole bude ešte okno pre vkladanie komentárov a diskusie k zápasu.

| ALY FUI BAL                                                                                                    |                                             | Úvod Odkazy                      | Dokumenty | f  |
|----------------------------------------------------------------------------------------------------|---------------------------------------------|----------------------------------|-----------|----|
| Detail zápasu                                                                                                    |                                             |                                  |           |    |
| Liga 2. BLMF, Ročník 28. ročník 2013-2014 Play off zaklad Kolo<br>31. mája 2013, 9:00<br>Miesto: BA, Mladá Garda "A" | 7<br>Penák Peter (1), Pše<br>lav Jozef (1), | OFM Štrk<br>enák Martin ( 1 ), T | covec SZ/ | ME |
|                                                                                                    |                                             |                                  |           |    |

Tlač výsledkov zo zápasov z predchádzajúceho kola, rozpis zápasov a aktuálna tabuľka sa dá vygenerovať tu s detailami (Góly, karty, príp. fauly), alebo bez detaijov.

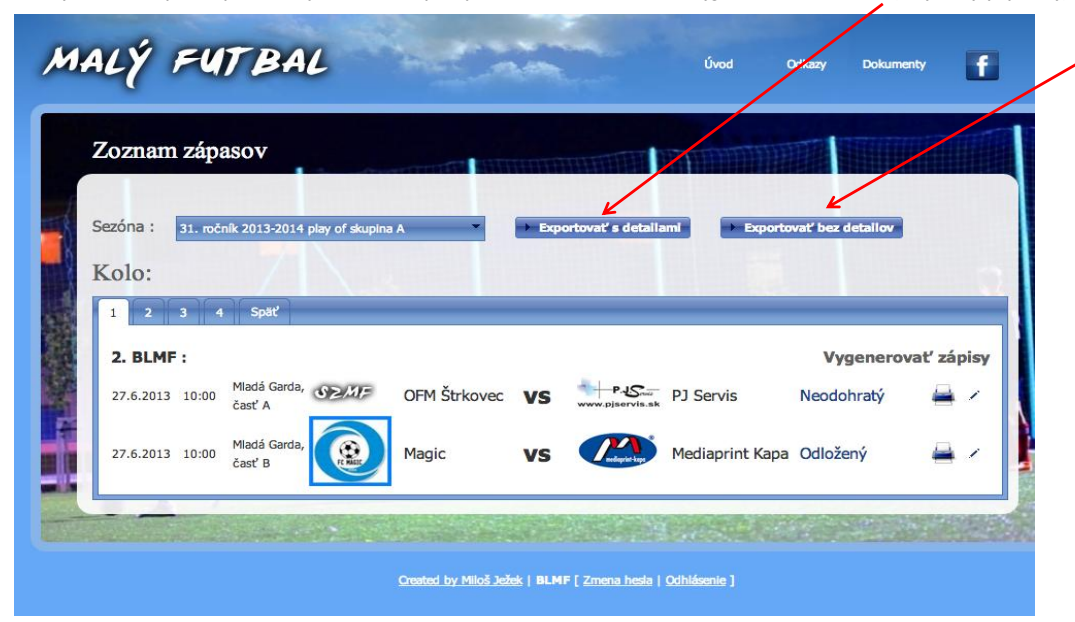

Tlač výsledkov zo zápasov z predchádzajúceho kola, rozpis zápasov a aktuálna tabuľka sa dá vygenerovať tu s detailami (Góly, karty, príp. fauly), alebo bez detailov.

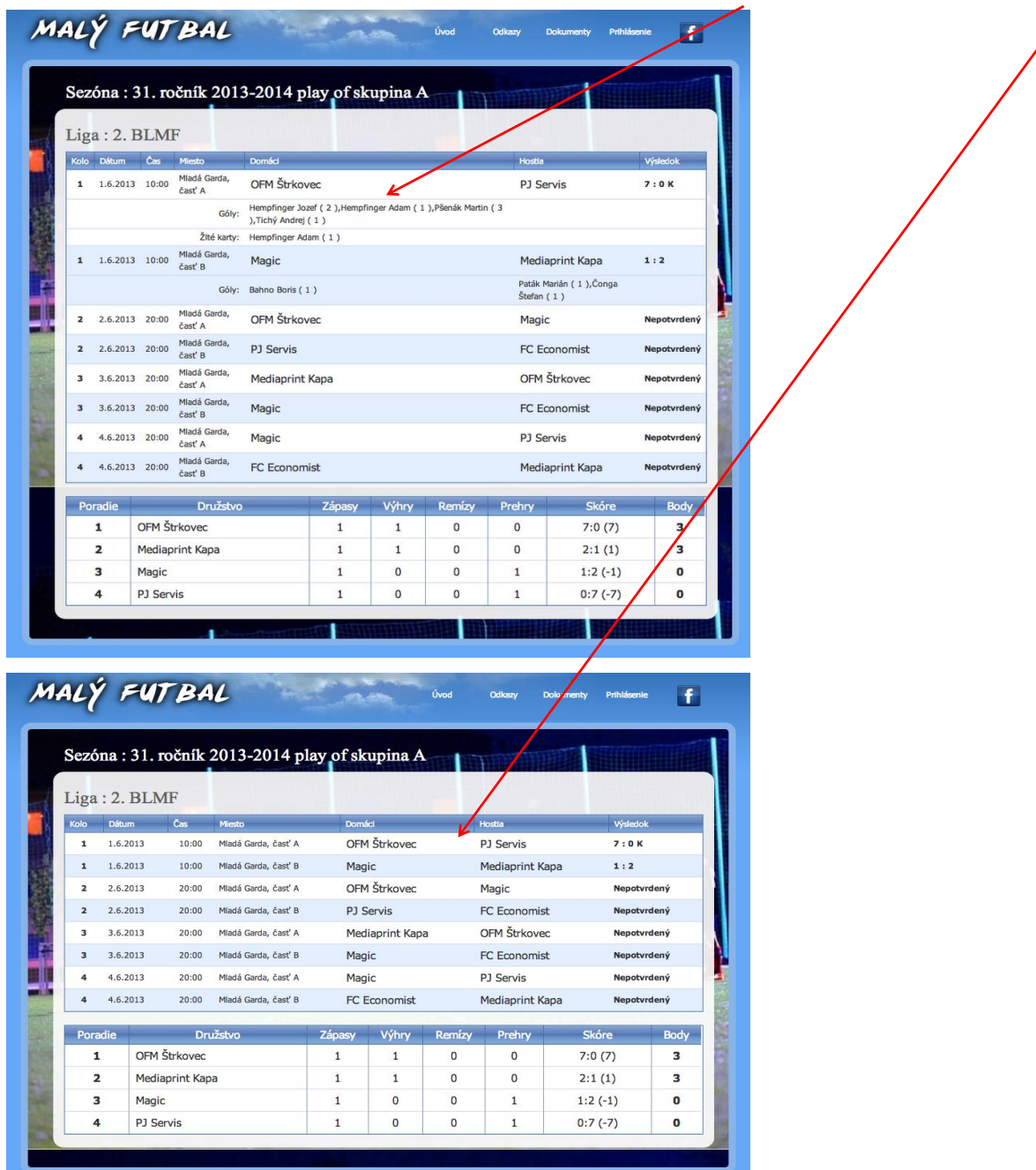

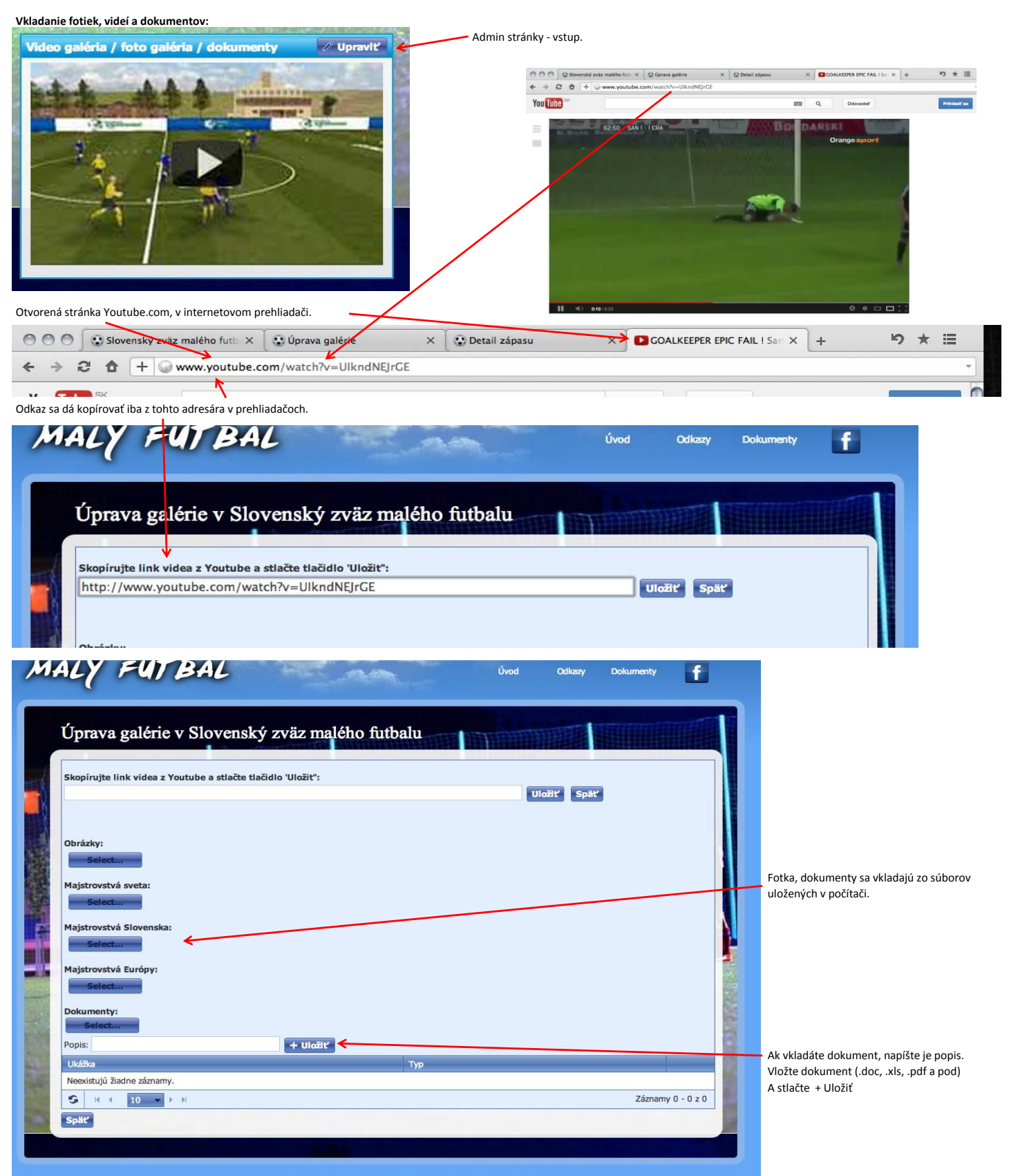

Created by Miloš Ježek | BLMF [ Zmena hesla | Odhlásenie

Okno s výsledkami. Toto bude asi najčastejšie navšetované okno.

| Poradie družstiev | Poradie str | elcov       | Výsledky        |     |
|-------------------|-------------|-------------|-----------------|-----|
| PJ Servis         | 0:3         | OFM Štrkove | ec SZMF         | 200 |
| SEME DEM Strkov   | vec 2:1     | PJ Servis   | WWW.pjservis.ik |     |
| FC Economi        | st 3:4      | PJ Servis   | P.J.S.          | 100 |
| Magic             | 2:3         | OFM Štrkov  | ec SZMF         |     |
|                   |             |             |                 |     |

-

-

| MAIN | 20   | TDAL |
|------|------|------|
| MALT | P.C. | BAL  |

| 1. ročník 2013 | 3-2014 play of skupina A 28. ročnik | k 2013-2014 Play o | ff zaklad | 15, ročník 201 | 3-2014 31. r | očník 2013-2014 zaklad |      |
|----------------|-------------------------------------|--------------------|-----------|----------------|--------------|------------------------|------|
| 8. ročník 2013 | 3-2014 Jeseň 6. ročník 2013-2014    | 28. ročník / 20    | 012-2013  | 20013-2014     | 20013-2014-  | 2 28 Späť              | -    |
| Poradie        | Družstvo                            | Zápasy             | Výhry     | Remízy         | Prehry       | Skóre                  | Body |
| 1              | SP/MF OFM Štrkovec                  | 1                  | 1         | 0              | 0            | 7:0 (7)                | 3    |
| 2              | Mediaprint Kapa                     | 1                  | 1         | 0              | 0            | 2:1 (1)                | 3    |
| 3              | Magic                               | 1                  | 0         | 0              | 1            | 1:2 (-1)               | 0    |
| 4              | PJ Servis                           | 1                  | 0         | 0              | 1            | 0:7 (-7)               | o    |

MALÝ FUTBAL

 Prezeranie iných ročníkov, alebo iných súťaží, napr. ligový pohár a pod.

|                 | t almost almost 20 - X-0     |                        | 45 - 3-0 2012 2014 21 |                 |
|-----------------|------------------------------|------------------------|-----------------------|-----------------|
| ročník 2013-201 | 4 Jeseň 6. ročník 2013- 1014 | 28. ročník / 2012-2013 | 20013–2014-2 20013-20 | 114 28 Späť     |
| Poradie         | Hráč                         | 😍 Góly                 |                       | Družstvo        |
| 1               | Bernát Branislav             | 3                      | www.pjservis.sk       | PJ Servis       |
|                 | Pšenák Martin                | 3                      | SEMF                  | OFM Štrkovec    |
| 3               | Blaško Michal                | 2                      | WWW.pjservis.sk       | PJ Servis       |
|                 | Hempfinger Jozef             | 2                      | SEMF                  | OFM Štrkovec    |
| 5               | Bahno Boris                  | 1                      |                       | Magic           |
|                 | Čonga Štefan                 | 1                      |                       | Mediaprint Kapa |
|                 | Hempfinger Adam              | 1                      | SEMF                  | OFM Štrkovec    |
|                 | Paták Marián                 | 1                      | <b>Providence</b>     | Mediaprint Kapa |
|                 | Tichý Andrei                 | 1                      | SEME                  | OFM Štrkovec    |

f

Úvod

Prezeranie iných ročníkov, alebo iných súťaží, napr. ligový pohár a pod.

Prezeranie iných ročníkov, alebo turnajov

| Zoznan    | n zápasov                                                                                           |            | HIIIIII  |               |                |                 |     |
|-----------|----------------------------------------------------------------------------------------------------|------------|----------|---------------|----------------|-----------------|-----|
| Sezóna :  | 20013-2014                                                                                          | -          | → Export | ovať s detali | lami 🔶 Exporto | wať bez detallo | v - |
|           | 20013-2014                                                                                          | 0          |          |               |                |                 |     |
| KOIO:     | 2012                                                                                                |            |          |               |                |                 |     |
| 1 2       | 29                                                                                                  | st         |          |               |                |                 |     |
|           | 28                                                                                                  |            |          |               |                |                 |     |
| 1. BLM    | <ol> <li>28. ročník 2013-2014 play of skupi</li> <li>28. ročník 2013-2014 Play off zakla</li> </ol> | na A<br>ad |          |               |                |                 |     |
| 20.5.2013 | 15, ročník 2013-2014                                                                                | <u> </u>   | VS       | Kanonieri     | Kanonieri      | 2:1             | a   |
|           | 31. ročník 2013-2014 zaklad                                                                         | T          |          |               |                |                 |     |
|           | Mlada garda                                                                                         |            |          |               | D              | 1 0             | 0   |

Odkazy Dokumenty Prihlásenie

Diskusné fóra, chat, komentáre, informácie, rýchle odkazy ...

Každá stránka má vlastné diskusné okno, do ktorého môžu prispievať všetci, ktorí sa zaregistrovali na stránke (admin ligy, alebo družstva môže túto možnosť zablokovať) Neregistrovaní si tút stránku môžu iba prezerať.

V základnom okne sú iba najnovšie príspevky. Pop klknutí na ikonu: Zobraziť staršie sa otvorí okno diskusie.

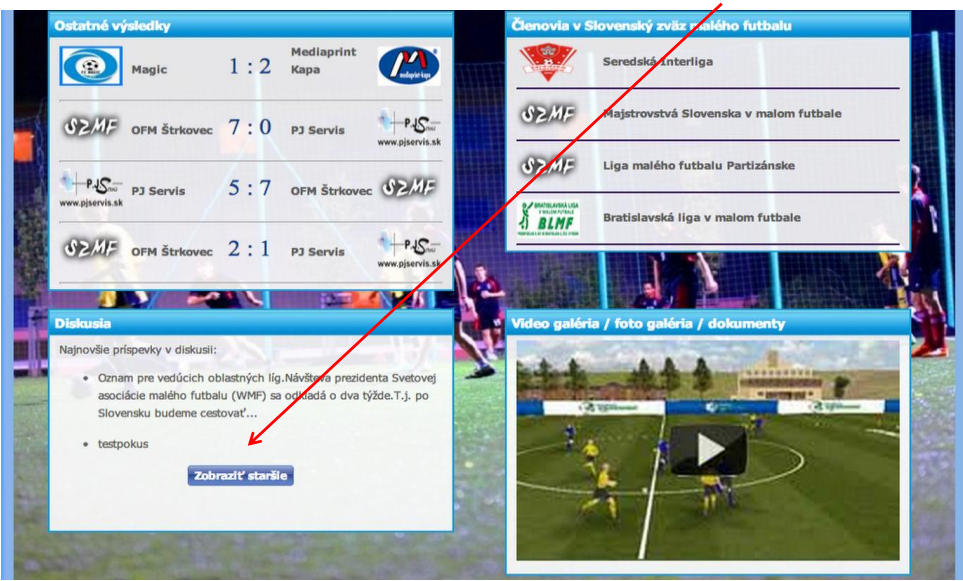

Otvorené okno diskusie (registrovaní):

administrator test pokus

test

administrator

S K 4 1 10 - ► H

administrator POkus

11:41:51 13.5.2013 11:37:48

13.5.2013

10:26:27

Späť

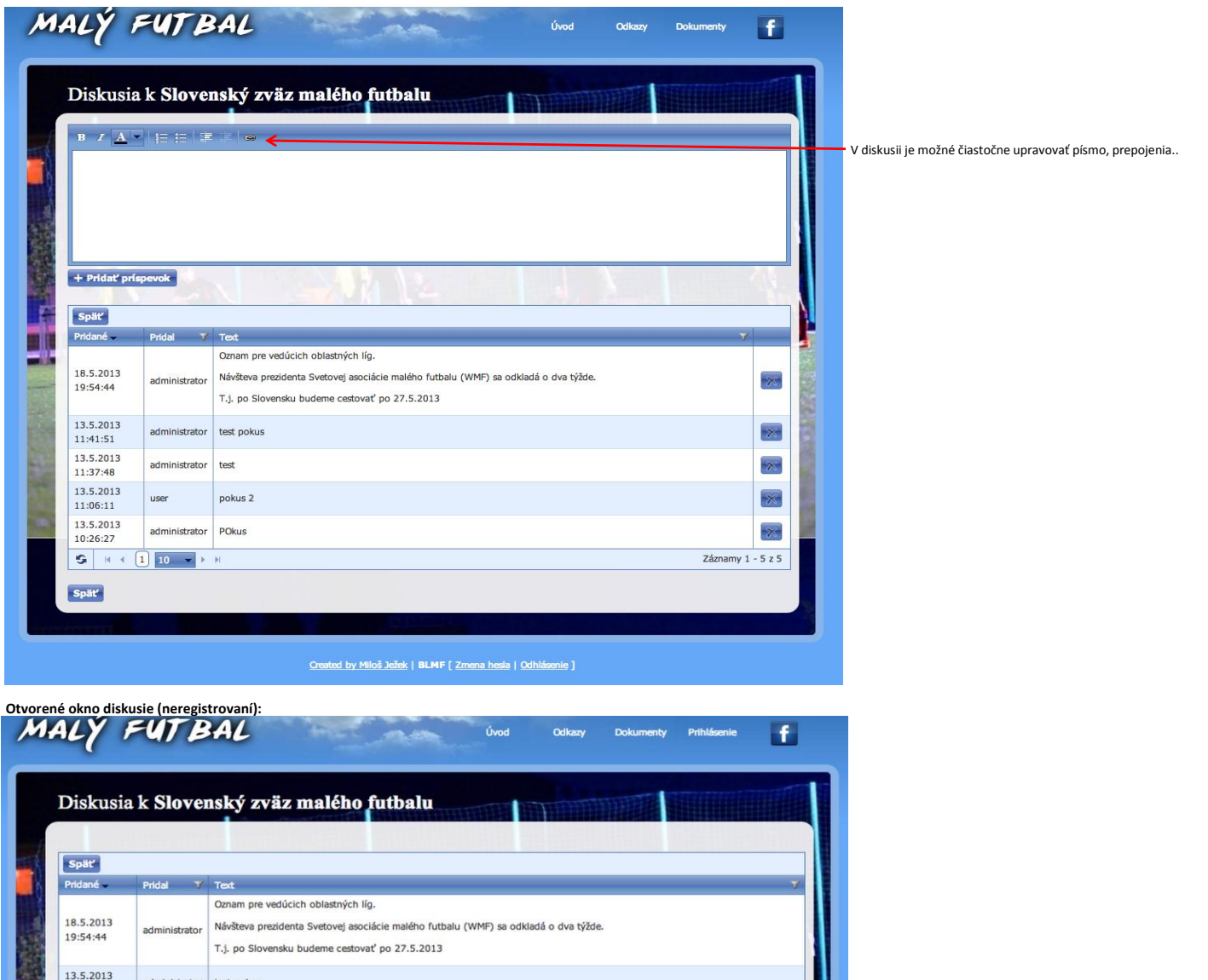

Záznamy 1 - 4 z 4